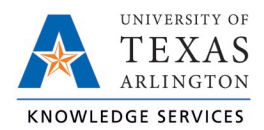

## TCP Employee Profile Job Aid

Managers and Timekeepers have access to view employee profiles, However, as the information in TCP comes from UTShare, no changes can be made to profiles in TCP.

- 1. To access employee profiles, go to Employee, then Employee Profiles.
- 2. Click on an employee in the Employee List or search for an employee by typing their name or a portion of their name, or their 10-digit employee ID number in the search box.

The information is organized in tabs and expandable sections. To expand all sections on a tab, use the Expand all link on the right side of your screen.

**Note**: There are several TCP-delivered fields that are not used by UTA that will, appropriately, be blank.

| EMPLOYEE PROFILES                                                                  |                                                         |      |          |       |       |         |        |            |           |               |                         |
|------------------------------------------------------------------------------------|---------------------------------------------------------|------|----------|-------|-------|---------|--------|------------|-----------|---------------|-------------------------|
| Sort by: ID   Employe                                                              | ee Filter                                               |      |          |       |       |         |        |            |           |               |                         |
| Maverick                                                                           | Information                                             | Jobs | Overtime | Hours | Leave | Payroll | Access | Exceptions | Personnel | Custom Fields |                         |
| Showing 2 records of 2<br>1234567890<br>Sam Maverick<br>9987654321<br>Joe Maverick | Sam Maverick<br>Role Hourly - Semi-Month/Non-Exempt (6) |      |          |       |       |         |        |            |           |               |                         |
|                                                                                    |                                                         |      |          |       |       |         |        |            |           |               | Expand all Collapse all |
|                                                                                    | + Personal                                              |      |          |       |       |         |        |            |           |               |                         |
|                                                                                    | + Company                                               |      |          |       |       |         |        |            |           |               |                         |
|                                                                                    | + Qualifications                                        | 5    |          |       |       |         |        |            |           |               |                         |

On Employee Profiles, you can view the employee's data:

| Data                                                        | Таb            | Section     | Additional Information                                                        |
|-------------------------------------------------------------|----------------|-------------|-------------------------------------------------------------------------------|
| Employee Role                                               | Above tabs, be | eneath name | Correlates with Empl Class                                                    |
| Empl ID                                                     | Information    | Personal    |                                                                               |
| Employing Department                                        | Information    | Company     | Displays Department of Primary Job only                                       |
| Hire Date                                                   | Information    | Company     | Calculated State service hire date                                            |
| Status                                                      | Information    | Company     | Displays Termination date if terminated<br>or check for Suspended if on leave |
| Position                                                    | Job            | Position    | Will display as 8-digit position ID then 2-<br>digit Empl Record              |
| Attestation History<br>(A&P, Faculty,<br>Classified Exempt) | Personnel      | Attestation | Displays attestations made by the employee                                    |